# モバイルワイヤレス 2次元バーコードリーダー(液晶付き) 取扱説明書

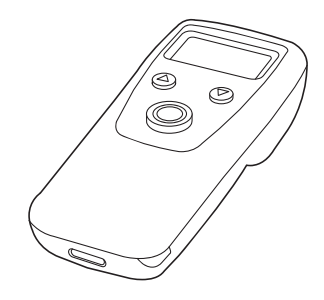

**S**anwa

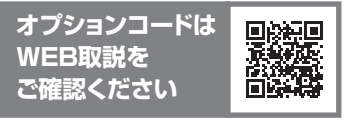

この度は、モバイルワイヤレス2次元バー コードリーダー(液晶付き)「BCR-BT2D14BK」 (以下本製品)をお買い上げいただき誠にあ りがとうございます。この取扱説明書では、本 製品の使用方法や安全にお取扱いいただく ための注意事項を記載しています。ご使用の 前によくご覧ください。読み終わったあとも この取扱説明書は大切に保管してください。

### 最初にご確認ください

お使いになる前に、セット内容がすべて揃っているかご確認ください。 万一、足りないものがありましたら、お買い求めの販売店にご連絡ください。

| セット内容      |                   |
|------------|-------------------|
| ①コードリーダー   | ④USBケーブル 1本       |
| ②シリコンカバー1個 | ⑤ストラップ            |
| (本体に装着済み)  | ⑥取扱説明書·保証書(本書) 1部 |
| ③USBトンシル   |                   |

※欠品や破損があった場合は、品番(BCR-BT2D14BK)と

上記の番号(①~⑥)と名称(ストラップなど)をお知らせください。

本取扱説明書の内容は、予告なしに変更になる場合があります。 最新の情報は、弊社WEBサイト(https://www.sanwa.co.jp/)をご覧ください。

デザイン及び仕様については改良のため予告なしに変更することがあります。 本書に記載の社名及び製品名は各社の商標又は登録商標です。

# サンワサプライ株式会社

### 安全にお使いいただくためのご注意(必ずお守りください)

- ●本製品スキャン部の光を肉眼で見たり、他人の顔あるいは目に向けて照射したりしないでください。
- ●本製品とパソコンは、USBハブなどを介さず直接接続してください。
- ●直接日光が長時間あたる場所、粉塵の多い場所、湿気が多い場所、油煙や湯気のあたる 場所、急激な温度変化のある場所など発熱物の近くでは、使用・保管しないでください。
- ●ケーブルを無理に引っ張ったりねじったり、ケーブルを持って持ち運んだりしないでください。 ●濡れた手で取扱わないでください。
- ●長期的な振動や、落下等の強いショックを与えないでください。
- ●ケーブル類は、できるだけ高圧線や動力源から離してご使用ください。ノイズや故障 等の原因になります。
- ●本製品のスキャン部を傷つけないようにしてください。また、水・油・ホコリなどを付着 させないでください。
- ●シンナー・ベンジンなどの溶剤で拭いたりしないでください。
- ●故障・破損したままで使用しないでください。
- ●本製品を分解修理しないでください。故障と思われる場合は弊社までご連絡ください。
- ●ペースメーカーなどの医療機器を使用している方は、医師に相談の上で使用してください。
- ●小さいお子様には使用させないでください。

### ご注意

- ●本製品を使用したことによって生じた動作障害やデータ損失などの損害については、 弊社は一切の責任を負いかねます。
- ●本製品はBluetooth対応のすべての機器との接続動作を保証したものではありません。
- ●本製品は一般的な職場やご家庭での使用を目的としています。本書に記載されてい る以外でのご使用にて損害が発生した場合には、弊社は一切の責任を負いません。
- ●医療機器や人命に直接的または間接的に関わるシステム、高い安全性や信頼性が求 められる環境下で使用しないでください。
- ●飛行機の通信システムを妨害する恐れがありますので、飛行機で本製品を使用しないでください。
- ●使用しないときは、本製品の電源を切っておくことをお勧めします。本製品は、他の Bluetooth機器からの接続要求に応答するため、常に電力を消費しています。

#### Bluetoothについて

- ●本製品の使用周波数帯では、産業・科学・医療用機器等のほか、工場の製造ライン等 で使用されている移動体識別用の構内無線局(免許を要する無線局)及び特定小電 力無線局(免許を要しない無線局)が運用されています。
- ●本製品を使用する前に、近くで移動体識別用の構内無線局及び特定小電力無線局 が運営されてないことを確認してください。
- ●万一、本製品から移動体識別用の構内無線局に対して電波干渉の事例が発生した 場合には、使用場所を変えるか、速やかに電波の発信を停止してください。

### 良好な通信を行うために

- ●他の機器と見通しの良い場所で通信してください。建物の構造や障害物によって は、通信距離が短くなります。特に鉄筋コンクリートや人間の身体(接触した状態)な どを挟むと、雑音が入ったり通信不能になる場合があります。
- ●Bluetooth対応のヘッドホン・ヘッドセット・スピーカーなどの音楽・音声機器とマウス・ キーボードなどを同時に接続し使用した場合、音楽や音声が途切れることがあります。
- ●Bluetooth接続においては、毎線LANその他の毎線機器の周囲、電子レンジなど電 波を発する機器の周囲、障害物の多い場所、その他電波状態の悪い環境で使用しな いでください。接続が頻繁に途切れたり、通信速度が極端に低下したり、エラーが発 生する可能性があります。
- ●IEEE802.11g/bの無線LAN機器と本製品などのBluetooth機器は同一周波数 帯(2.4GHz)を使用するため、近くで使用すると互いに電波障害を発生し、通信速 度が低下したり接続不能になる場合があります。この場合は、使用しない機器の電 源を切ってください。
- ●無線機や放送局の近くで正常に通信できない場合は、使用場所を変更してください。

### 1.特長

- ●接続機器(パソコンなど)から離れた位置でバーコードを読み取ってもバーコードの 内容が確認できる液晶画面付きです。
- ●オプションコードを使わずに、改行設定や読み取り音の設定など簡単な設定がバー コードリーダー側で行えます。
- ●メモリ機能内蔵でネットワークの届かない場所でバーコードを読み取ってもあとか らデータを転送することができます。
- ●USB/BT/2.4Gワイヤレスと3種類の接続方法で使用できるので、使用用途や使 用機器に応じて接続方法を変更することができます。
- ●振動機能付きで、静かな場所や騒音のある場所でもバーコードを読み取ったことが 振動でわかります。
- ●持ち運びのしやすい小型タイプです。
- ●ストラップホール付きで紛失防止にもなります。
- ●シリコンカバー付きで汚れや衝撃から本体を保護できます。
- ●日本語QRの読み取りにも対応。※iPhoneやAndroidスマートフォンでの出力には 対応していません。

●Apple Macシリーズ

#### 2.対応機種·対応OS

#### ■ 対応機種

- ●Windows搭載(DOS/V)パソコン・タブレット
- ●Androidスマートフォン・タブレット
- ●iPhoneシリーズ ●iPadシリーズ
- ※Bluetoothを搭載する機種。

### ■ 対応OS

- ●Windows 11.10
- macOS 15.14.13.12.11, macOS 10.12~10.15,
- ●Android11~15 ●iOS 14~18 ●iPadOS 14~18
- ※機種により対応できないものもあります。
- ※この文章中に表記されているその他すべての製品名などは、それぞれのメーカーの 登録商標、商標です。

### 3.仕様

| 適  | 合                         | 規   | 格   | Blue                                                                                                    | tooth4.2 Class2                                                                                                    |                        |                 |      |
|----|---------------------------|-----|-----|----------------------------------------------------------------------------------------------------|----------------------------------------------------------------------------------------------------|------------------------|-----------------|------|
| 诵  | 信                         | 箭   | 囲   | 2.4Gワイヤレス:30m Bluetooth:10m                                                                                                    |                                                                                                    |                        |                 |      |
|    |                           | +0  |     | ※便                                                                                                    | 用環境によって異なります                                                                                                    | <b>5</b> .             |                 |      |
| 電  |                           |     | 源   | リチ                                                                                                    | ウムポリマーバッテリー                                                                                                    | 充電                     | ] 時 間           | 約2時間 |
| 動  | 作                         | 時   | 間   | 約14                                                                                                    | 4時間                                                                                                    | 内蔵>                    | モリ容量            | 16MB |
|    | — ŀ                       | ヾ種  | 類   | 1D                                                                                                    | JAN, EAN-8, EAN-13, UPC-A, UPC-E, NW-7(Codabar),<br>Interleaved 2 of 5(ITF), Industrial 2 of 5,<br>Matrix 2 of 5, Code 11, Code 32, Code 39, Code 93,<br>Code 128, MSI, GS1-128, GS1 Databar,<br>GS1 Databar Limited, GS1 Databar Expanded |                        |                 |      |
|    |                           |     | 2D  | QR Code, Micro QR, PDF417, Micro PDF417,<br>Data Matrix, AztecCode                                                               |                                                                                                    |                        |                 |      |
| Ρ  | С                         | S   | 値   | ≧20                                                                                                    | )%                                                                                                    |                        |                 |      |
| =± | Ha                        | .70 | н÷т | 1D         Code39(3mil):70-100mm、Code39(5mil):40-160mm           1D         UPC/EAN(13mil):65-245mm           ※コードの解像度によって異なります。 |                                                                                                    | il):40-160mm、          |                 |      |
| 武  | <b>読 収 洙</b>              | 反   | 2D  | QR Code(15mil):45-215<br>Data Matrix(10mil):<br>※コードの解像度によって                                                                     | mm、PD<br>55-10!<br>異なりま                                                                                                    | F417(6.67<br>5mm<br>す。 | 'mil):55-115mm、 |      |
| 分  | 角                         | 屛   | 能   | 1D(3mil):0.075mm、2D(7mil):0.178mm<br>※コードの解像度によって異なります。                                                                          |                                                                                                    |                        |                 |      |
| 走  | 査                         | 速   | 度   | 120                                                                                                    | ) frames/sec                                                                                                    |                        |                 |      |
| 消  | 費                         | 電   | 流   | 400                                                                                                    | )mA                                                                                                    |                        |                 |      |
| 耐  | 徝                         | 飣   | 撃   | 1.5                                                                                                    | n                                                                                                    |                        |                 |      |
| サ・ | サイズ・重量 W33×D85×H23mm・約57g |     |     |                                                                                                    |                                                                                                    |                        |                 |      |
|    |                           |     |     |                                                                                                    |                                                                                                    |                        |                 |      |

※Bluetooth® ワードマークおよびロゴは登録商標であり、Bluetooth SIG, Inc. が 所有権を有します。サンワサプライ株式会社は使用許諾の下でこれらのマークおよ び口ゴを使用しています。

※QRコードは(株)デンソーウェーブの登録商標です。

### 4.各部の名称とはたらき

①コードリーダー

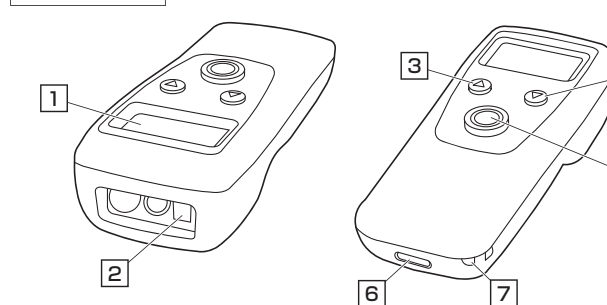

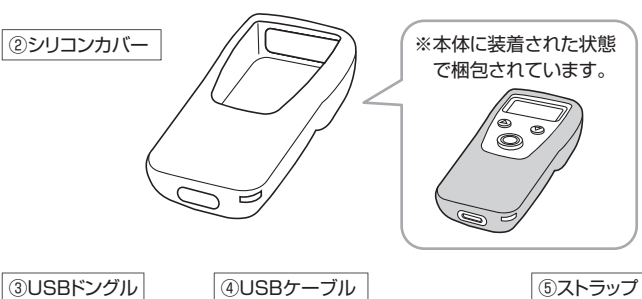

③USBドングル

④USBケーブル

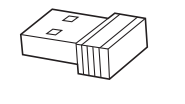

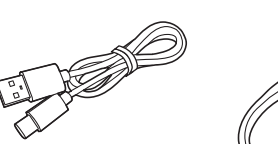

|       | 機能                 |
|-------|--------------------|
| 示します。 | ※「5.液晶画面の表示について」参照 |
|       |                    |

5

4

| 12170      | TACHG                                                           |
|------------|-----------------------------------------------------------------|
| 1 液晶画面     | メニューを表示します。※「5.液晶画面の表示について」参照                                   |
| 2 スキャン部    | 赤色LEDを発光し、コードを読み取ります。                                           |
| 3 上ボタン     | 電源をOFFにする時や、<br>液晶画面のメニュー操作をする時に使用します。                          |
| 4 スキャンボタン  | スキャン部をコードに向けて押すと、読み取りを開始します。<br>電源をONにする時や、メニューを決定する時などにも使用します。 |
| 5 下ボタン     | 電源をOFFにする時や、<br>液晶画面のメニュー操作をする時に使用します。                          |
| 6 充電ポート    | 付属のUSBケーブルを接続します。                                               |
| 7 ストラップホール | 付属のストラップを取付けます。                                                 |

### 5.液晶画面の表示について

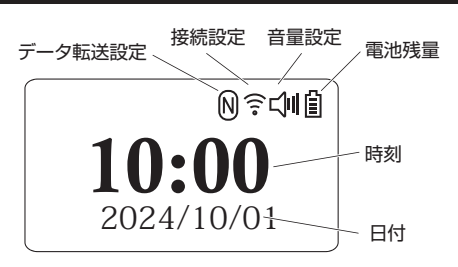

| アイコン     | 意味                                                             |
|----------|----------------------------------------------------------------|
| Ê        | 満充電                                                            |
| ₿₿       | バッテリー残量                                                        |
| Ĺ        | バッテリー残量低下<br>※電源をONにすると最初はこの表示ですが数秒すると<br>バッテリー残量に応じて表示が変わります。 |
| <b>↓</b> | 音量大                                                            |
| <b>↓</b> | 音量中                                                            |
| L]ı      | 音量小                                                            |
| Ц×       | 消音                                                             |

| ((t•             | 2.4Gワイヤレス接続(USBドングル)                                                            |
|------------------|---------------------------------------------------------------------------------|
| ⊁⊧               | Bluetooth HID接続                                                                 |
| *                | Bluetooth SPP接続                                                                 |
| <u>*</u> в       | Bluetooth BLE接続                                                                 |
| ₽ <del>€</del> → | USB接続                                                                           |
| N                | 読み取りモード・通常モード<br>読み取ったデータを接続機器に転送します。                                           |
| S                | 読み取りモード:データ蓄積モード<br>バーコードリーダーにデータを保存します。                                        |
| A                | 読み取りモード:自動保存モード<br>機器を接続しているときは機器にデータを転送し、機器を接続<br>していないときはバーコードリーダーにデータを保存します。 |

#### ご使用前の準備 6

はじめてご使用になるときはまず充電を行ってください。

- ●コードリーダーのLEDが青色から赤色点灯になるまで充電してください。
  - (約2時間目安) ●必ず付属のUSBケーブルで充電してください。

### 充電方法

下図のようにコードリーダーとパソコンを接続してください。 LEDが青色点灯をします。 【裏面】 LED パソコン ①コードリーダー õ USB A

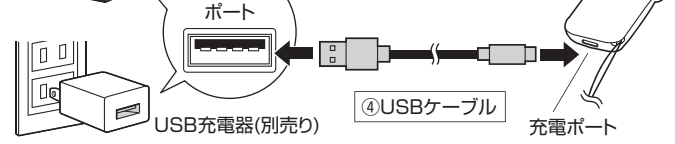

### 電源のON•OFF

### ■ 電源をONにする

スキャンボタンを押すとビープ音が鳴り、液晶画 面が点灯します。

#### ■ 電源をOFFにする

- 上下ボタンを同時に押すと電源をOFFにできます。
- ※しばらく操作しないとビープ音が鳴り、液晶画 面が消灯、自動で電源OFFになります。 自動で電源OFFになるまでの時間は設定可能 です。

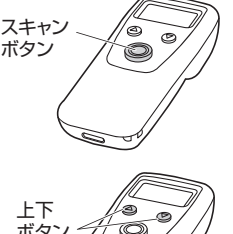

- 詳細は「10.各種設定」を確認してください。

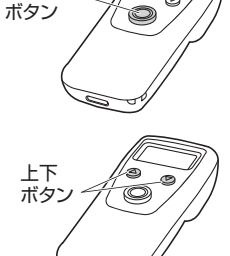

右図のように付属のストラップをコード e リーダーのストラップホールに取付けて õ ください。

ストラップの取付け方法

ストラップホール ⑤ストラップ

## 7.スリープモード(自動電源OFF)について

操作しない状態で設定した時間※1が経過するとビープ音がして液晶画面が消灯し、ス リープモード(自動電源OFF)に入ります。

- スキャンボタンを押すとビープ音が鳴り、復帰します。
- ※1:スリープモード(自動電源OFF)に入るまでの時間は設定可能です。 「10.各種設定」を確認してください。

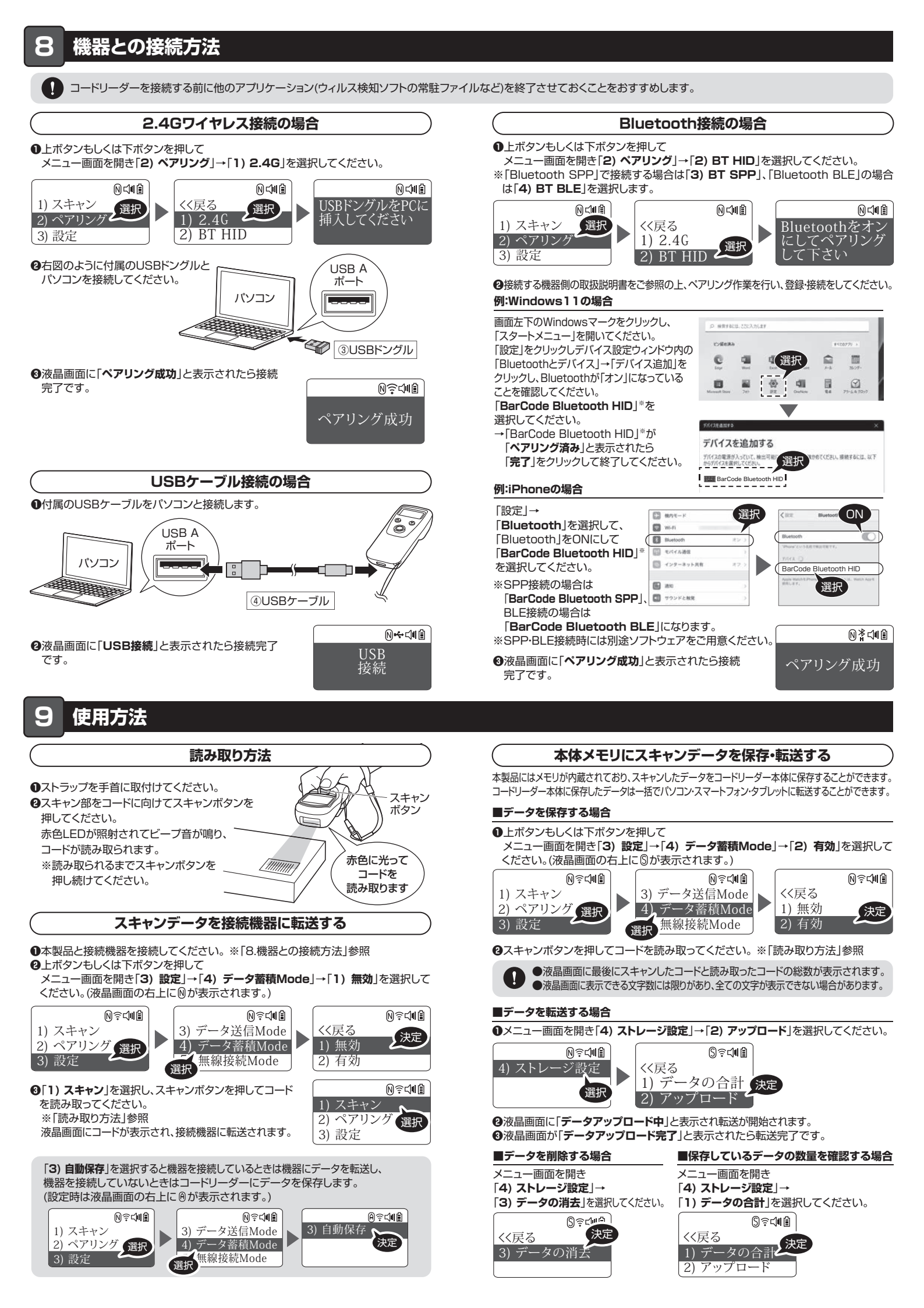

### 10.各種設定

液晶画面からバーコードリーダーの設定を 行うことができます。

電源ONの状態で上ボタンもしくは 下ボタンを押します。 [3) 設定」を選択して各種設定を行います。

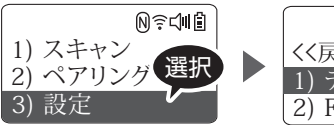

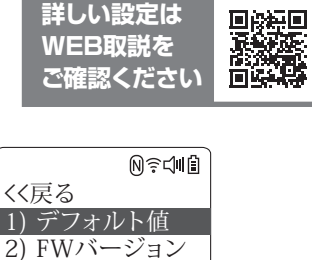

詳しい設定は

WEB 取説 を

| 設定                            | 項日                          |                                                                       |  |  |
|-------------------------------|-----------------------------|-----------------------------------------------------------------------|--|--|
| 1) デフォルト値                     |                             | 初期設定に戻します。                                                            |  |  |
| 2) FWバージョン                    | _                           | バージョンを表示します。                                                          |  |  |
| 3) データ洋信Mode                  | 1) USBモード優先*                | USBケーブル接続時、USBケーブル経<br>由でのみデータを送信します。                                 |  |  |
| O) J ZEINOUC                  | 2) マルチI/F                   | USBケーブル接続時、USBケーブルと現在の<br>インターフェース経由同時にデータを送信します。                     |  |  |
|                               | 1) 無効*                      | 読み取ったデータを接続機器に転送します。                                                  |  |  |
|                               | 2) 有効                       | コードリーダーにデータを保存します                                                     |  |  |
| <ol> <li>チータ蓄積Mode</li> </ol> | 3) 自動保存                     | 機器を接続しているときは機器にデータ<br>を転送し、機器を接続していないときは<br>コードリーダーにデータを保存します。        |  |  |
|                               | 1) 2.4G*                    |                                                                       |  |  |
| ら) 毎泊培結Mada                   | 2) BT HID                   | 接結エードを選切します                                                           |  |  |
| O) 無線接続IVIOUE                 | 3) BT BLE                   | 接続モートを選択しま9。                                                          |  |  |
|                               | 4) BT SPP                   |                                                                       |  |  |
|                               | 1) USB HID*                 | 2.4Gワイヤレス接続時に使用するイン                                                   |  |  |
| 0) USB I/F                    | 2) USB COM                  | ターフェースを選択します。                                                         |  |  |
|                               | 1) データタイプ                   | データのタイプを設定します。                                                        |  |  |
| 7) USB HID                    | 2) キーボード言語                  | キーボードの言語を設定します。                                                       |  |  |
|                               | 1) OFF                      |                                                                       |  |  |
| 8) 振動                         | 2) ON*                      | コード読み取り時の振動を設定します。                                                    |  |  |
| 0)                            | 1) 周波数                      | 読み取り音の周波数を設定します。                                                      |  |  |
| 9) 音声                         | 2) 音量                       | 読み取り音の音量を設定します。                                                       |  |  |
|                               | 1) 常にON                     |                                                                       |  |  |
|                               | 2) 即時OFF                    |                                                                       |  |  |
|                               | 3) 10秒後OFF                  |                                                                       |  |  |
|                               | 4) 30秒後0FF                  |                                                                       |  |  |
|                               | 5) 1分後OFF                   | フリープモードに入るまでの時間を設定                                                    |  |  |
| 10) スリーブ時間                    | 6) 2分後OFF                   | します。                                                                  |  |  |
|                               | 7) 5分後OFF*                  |                                                                       |  |  |
|                               | 8) 10分後OFF                  |                                                                       |  |  |
|                               | 9) 30分後OFF                  |                                                                       |  |  |
|                               | 10) xx分後0FF                 |                                                                       |  |  |
|                               | 1) 末尾キャラクタ                  | 末尾キャラクタを設定します。                                                        |  |  |
|                               | 2) Hide Suffix              | 接尾辞を隠す設定をします。                                                         |  |  |
| 11) データ編集                     | 3) Hide Prefix              | 接頭辞を隠す設定をします。                                                         |  |  |
|                               | 4) 大·小文字変換                  | 大文字小文字を設定します。                                                         |  |  |
|                               | 5) GS文字変換                   | GS文字変換を設定します。                                                         |  |  |
| 12) 2.4G設定                    | 1) ペアリングキー                  | ONにするとスキャンボタンを16秒間長押<br>しで2.4Gワイヤレスのペアリングモード<br>になります。                |  |  |
|                               | 2) FWバージョン                  | 製品のバージョンを表示します。                                                       |  |  |
|                               | <ol> <li>IDを出力する</li> </ol> | IDを出力します。                                                             |  |  |
|                               | 1) 表示名                      | Bluetooth接続時のデバイス名を表示します。                                             |  |  |
|                               | 2) 表示名をリセット                 | Bluetooth接続時のデバイス名をリセットします。                                           |  |  |
|                               | 3) MACアドレス                  | MACアドレスを表示します。                                                        |  |  |
| 13) Bluetooth                 | 4) HIDオプション                 | ペアリングキー:ONにするとスキャンボタ<br>ンを8秒間長押しで<br>Bluetooth HIDのペアリ<br>ングモードになります。 |  |  |
|                               |                             | 速度設定:Bluetooth HID接続時のデータ<br>送信速度を設定ます。                               |  |  |
|                               | 1) 付加しない*                   | コードを読み取った日付を記載しない設定です。                                                |  |  |
| 14) 時間付加設定                    | 2)時間先頭付加 コードを読み取った日付を先頭に記載し |                                                                       |  |  |
|                               | 3) 時間末尾付加                   | コードを読み取った日付を末尾に記載します。                                                 |  |  |

### スリープモード(自動で電源OFFになるまで)の時間設定

「10) スリープ時間」を選択すると、スリープモードに入るまで(自動で電源OFFになるま で)の時間を設定できます。

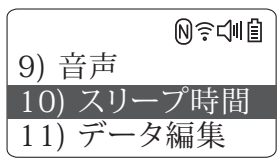

| 1) 常にON    | スリープしない          | 6) 2分後OFF   | 2分  |
|------------|------------------|-------------|-----|
| 2) 即時OFF   | すぐスリープにする(電源OFF) | 7) 5分後OFF*  | 5分* |
| 3) 10秒後OFF | 10秒              | 8) 10分後OFF  | 10分 |
| 4) 30秒後OFF | 30秒              | 9) 30分後OFF  | 30分 |
| 5) 1分後OFF  | 1分               | 10) xx分後OFF |     |
| E          |                  |             |     |

[\*|は初期設定です。

### コードを読み取った日付の記載設定

[14]時間付加設定」を選択すると、コードを読み取った日付の記載について設定できます。

|     | NŶſ       |
|-----|-----------|
| 12) | 2.4G設定    |
| 13) | Bluetooth |
| 14) | 時間付加設定    |

| 3) 時間末尾付加 | コードを読み取った日付を末尾に記載します。   |
|-----------|-------------------------|
| 2) 時間先頭付加 | コードを読み取った日付を先頭に記載します。   |
| 1) 付加しない* | コードを読み取った日付を記載しない設定です。* |

「\*」は初期設定です。

| 波晶<br>囲<br>面<br>に<br>記載される<br>時間の<br>設定 |  |
|-----------------------------------------|--|
|-----------------------------------------|--|

以下のURLに飛び、コードを読み取ると現在の時刻を設定できます。

#### http://www.wisdomlinke.net/time.html

コードを読み取ると液晶画面に「成功」と表示されます。

### 11.保証規定

- 1.保証期間内に正常な使用状態でご使用の場合に限り品質を保証しております。 万一保証期間内で故障がありました場合は、弊社所定の方法で無償修理いたしますので、保証書を製品に添えてお買 い上げの販売店までお持ちださい。 2.次のような場合は保証期間内でも有償修理になります。 ())保証書をご想示したけせた1940

| (1)休証書をご捉示いただけない場合。                |      |
|------------------------------------|------|
| (2)所定の項目をご記入いただけない場合、あるいは字句を書き換えられ | た場合。 |

- (3)故障の原因が取扱い上の不注意による場合。

- (3) 故障の原因が取扱い上の不注意による場合。
  (3) 故障の原因が取扱い上の不注意による場合。
  (4) 故障の原因が取扱い上の不注意による場合。
  (5) 天変地度、なられて公害や累常電圧その他の外部変別によるな障及び損傷の場合。
  (6) 譲渡や中古販売、オークション、転売などでご購入された場合。
  3.お客様に自身による改造または修理があったど判断された場合は、保護期間内での修理もお受けいたしかねます。
  4.本製品の故順、またはその使用によって生いた直接、開設内容が増加した。
  (5.本製品を使用中に充生したデークやプログラムの消失、または按損についての増積はいたしかねます。
  6.本製品な使用中に発生したデークやプログラムの消失、または投損についての増積はいたしかねます。
  6.本製品な優先、原子力設備や機器・約空空再機器、輸送設備や機器などの人命に関わる設備や機器、及び高度な信頼性を必要とする設備や機器やシステムなどへの組込みや使用は意図されておりません。これらの用途に本製品を使用され、人身事故、社会的障害などか生しても弊社はいかな含責任も負いかねます。
  7.修理と依頼品を郵送。たれにさ持きな市る場合の諸費用は、泡客様のご負担となります。
  8.保証書は再発行いたしませんので、大切に保管してください。
  9.保証書は再発行いたしませんのです。

| 保証書                                                                                                    | サンワサプライ株式会社                                                                                      |
|----------------------------------------------------------------------------------------------------|--------------------------------------------------------------------------------------------------|
| 型番: BCR-BT2D14BK                                                                                                    | シリアルナンバー:                                                                                        |
| お客様・お名前・ご住所・TEL                                                                                                    |                                                                                                  |
| 販売店名・住所・TEL                                                                                                    |                                                                                                  |
| 担当者名                                                                                                    | 証期間1年 お買い上げ年月日 年 月 日                                                                             |
| 最新の情報はWEBサイトで https://www.sanwa.co.jp/                                                                                                    |                                                                                                  |
| 回行社画本製品の詳細情報はこ<br>それた、スマホで読み込むだけで<br>は、「「「」」、「」」、「」<br>「」」、「」」、「」、「」」、「」、「」、「」、「」、「」、「」、「」、「」、「                                                                                                    | 55! 回読: □ 弊社サポートページはこち5!<br>日ボート情報 ■ソフトダウンロード<br>●各種対応表 ■Q&A(よくある質問)<br>■ たい、 など、最新情報を随時更新しています。 |
| ご質問、ご不明な点などがありましたら、ぜひ一度弊社WEBサイトをご覧ください。                                                                                                    |                                                                                                  |
| 本取扱説明書の内容は、予告なしに変更になる場合があります。<br>最新の情報は、弊社WEBサイト(https://www.sanwa.co.jp/)をご覧ください。<br>サンワサプライ株式会社 ver.1.0                                                                                                    |                                                                                                  |
| 岡山サブライセンター/〒700-0825 岡山県岡山市北区田町1-10-1 TEL086-2233311 FAX.086-2235123<br>東京サブライセンター/〒140-8566 東京都品川区南大井6-5-8 TEL03-5763-0011 FAX.03-5763-0033<br>札幌営業所/〒060-0808 札幌市北区北八条西4-1-1 パストラルビルNB TEL0126113450 FAX.011-716-890<br>仙台営業所/〒683-0852 仙台市宮城野区福岡1-6-37 TM仙台ビル<br>工EL02227-4833 FAX.022-257-4633<br>名古屋営業所/〒453-0014 愛知県名古屋市中村区則武1-16-18 CUBE MEIEKI TEL052-453-2031 FAX.052-453-2033<br>大阪営業所/〒532-0828 広島県広島市南区京橋町7-18 新ビル<br>工EL082-285-210 FAX.082-42717<br>福岡営業所/〒312-0011 福岡市博多区博多駅前4-3-3博多八百治ビル TEL092-471-6721 FAX.092-471-878 |                                                                                                  |